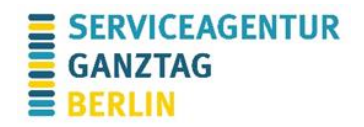

## Technische Hinweise Big Blue Button

Sie können im Web über Ihren Browser teilnehmen und müssen nichts zusätzlich herunterladen. Die Nutzung über den Browser ist sowohl am PC/Mac als auch am Handy/Tablet möglich. **Um teilzunehmen, brauchen Sie kein Konto.** 

Klicken Sie auf den von uns versandten Link. Sie werden nun nach Ihrem **Namen** gefragt. Tragen Sie diesen bitte ein. Um den Meetingraum zu öffnen, klicken Sie auf "**Teilnehmen**". Gelegentlich muss der Moderator Ihnen die Erlaubnis zum Zugriff auf den Besprechungsraum erteilen. In diesem Fall warten Sie in der "Gästelobby", bis der Moderator Ihre Teilnahme freigibt. Dies kann einige Minuten dauern, dafür bitten wir um Verständnis.

Wenn Sie dem Online-Meeting beitreten, werden Sie gefragt, ob Sie mit Mikrofon teilnehmen oder nur zuhören möchten. Wir empfehlen Ihnen, das Mikrofon einzuschalten, damit Sie es testen und später zur Teilnahme verwenden können.

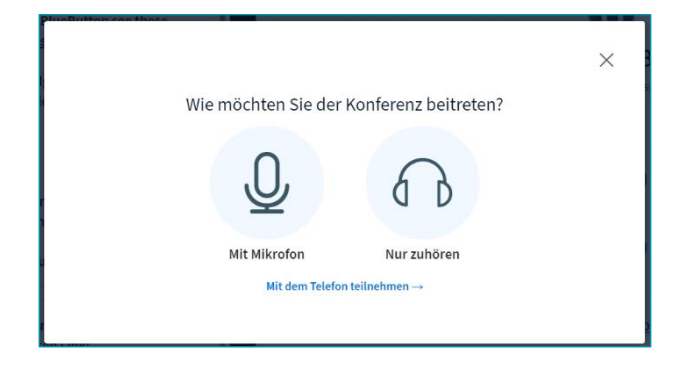

**Kamera** und **Mikrofon** können Sie über die entsprechenden Symbole de-/aktivieren. Wir empfehlen Ihnen eine Aktivierung der Kamera, wenn diese vorhanden ist, und eine Deaktivierung des Mikrofons, wenn Sie nicht sprechen.

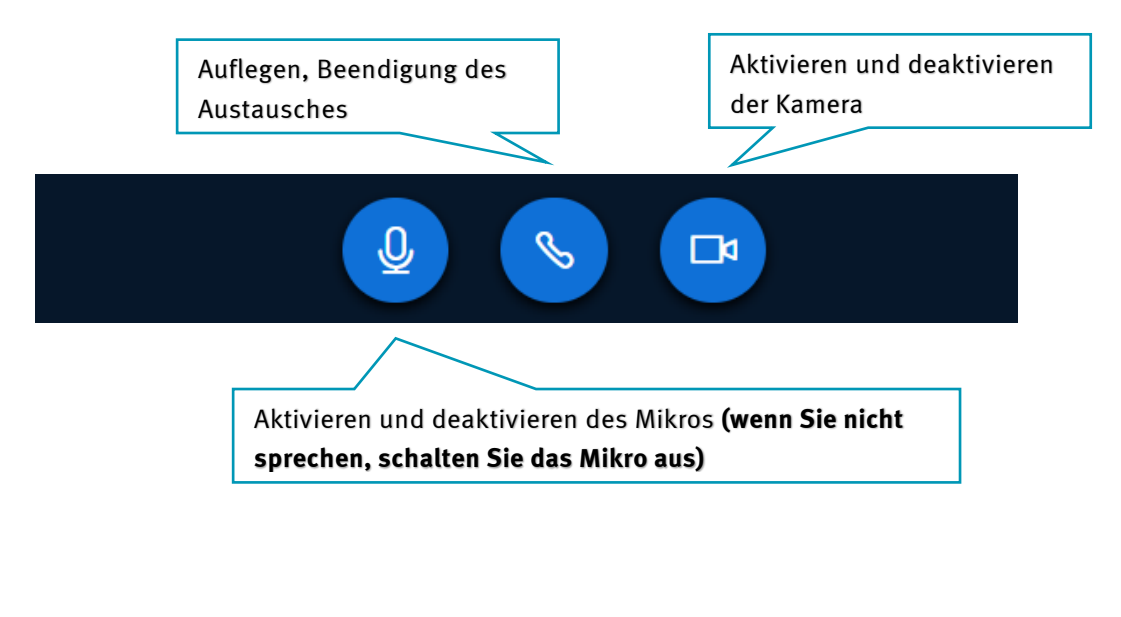

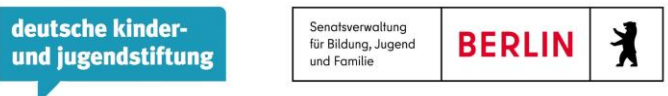

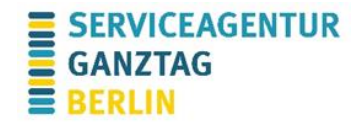

Es gibt eine **Chat-** und eine **Notizfunktion**, die Sie oben-links finden. Sie können den Chat und die Notizen über die entsprechenden Symbole ein- und ausblenden.

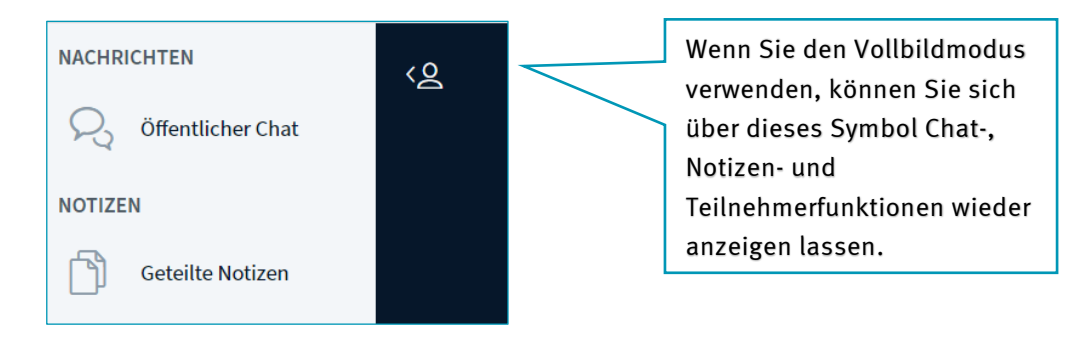

Wenn Sie auf Ihren Namen klicken, haben Sie außerdem die Möglichkeit, einen **Status** zu setzen.

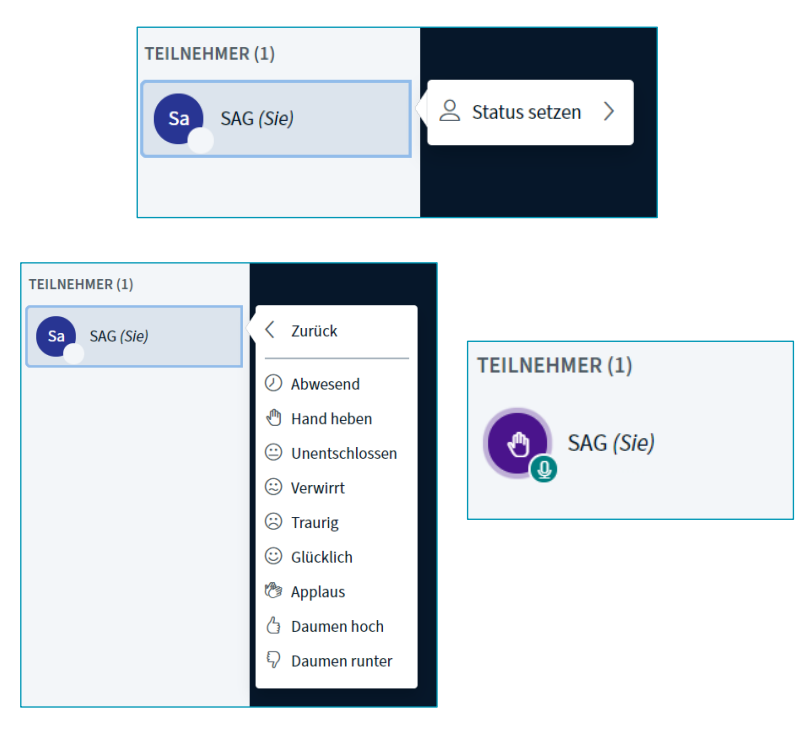

## Kontakt bei technischen Fragen

Bei technischen Problemen erreichen Sie uns per E-Mail an info@sag-berlin.de.

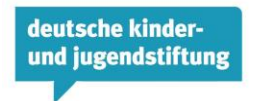

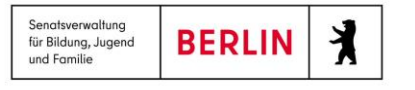